## **Aperçu fonctionnel Unipro 6002 / 7002** (software version 2.12/1.45) Téléchargez le Manuel de base et le Guide de référence complet sur www.uniprolaptimer.com.

| ALLUMER/ETEINDRE, VISIONNER ET EFFACER DES DONNEES                                                                                                    |                                                                                                    |
|----------------------------------------------------------------------------------------------------|----------------------------------------------------------------------------------------------------|
| Allumer et Eteindre : Appuyez sur pour allumer le<br>Chrono embarqué. Maintenez enfoncé pendant environ 2s<br>pour éteindre le Chrono embarqué.                                                                                                    | Visionner les données : Appuyez sur et utilisez I van pour passer les tours en revue. Passez des valeurs max. aux valeurs min. avec stur                                                                                                    |
| <b>Visionner les données intermédiaires:</b> Appuyez sur <b>Hone</b> ,<br>ensuite sur <b>SPLIT</b> , puis sur <b>L T</b> pour passer les tours en<br>revue. Appuyez sur <b>SPLIT</b> pour changer les intermédiaires.<br>Passez des valeurs max. aux valeurs min. avec <b>ESSUP</b>                                                                                                    | <b>Effacer les données :</b> Allumez le Chrono embarqué, ensuite maintenez enfoncé use jusqu'à l'apparition de CLEAR LAPS à l'écran. Appuyez encore une fois sur pour confirmer l'effacement.                                                                                                    |
| Mode fonctionnement : Chrono éteint, maintenez enfoncé                                                                                                    | et appuyez sur hour jusqu'à l'apparition de RUN                                                                                                    |
| Changer entre les modes stand et course : Allumez le Chrono embarqué et appuyer sur HODE pour changer de mode.                                                                                                    |                                                                                                    |
| REGLAGE DU CHRONO EMBARQUE                                                                                                    |                                                                                                    |
| Mode réglage : Allumez le Chrono et appuyer sur                                                                                                    | Changer de réglage : Appuyez sur sur pour faire défiler.                                                                                                    |
| <b>Durée de fonctionnement des moteurs :</b> Appuyez sur <sup>sturr</sup> ,<br>l'écran affiche EN X XX Utilisez <b>A</b> pour faire défiler les<br>numéros des moteurs.                                                                                                    | Changement manuel de la durée de fonctionnement des<br>moteurs : Sélectionnez le moteur désiré et appuyez sur<br>et ensuite sur a pour changer la durée. Appuyez sur<br>runc pour sauvegarder.                                                                                                    |
| Effacer la durée de fonctionnement des moteurs :<br>Sélectionnez le moteur désiré et appuyez successivement sur<br>rune et seur pour effacer et rune pour sauvegarder.                                                                                                    | LA METHODE POUR CHANGER/EFFACER LES REGLAGES<br>SONT IDENTIQUES POUR LE MENU DE REGLAGE.                                                                                                    |
| Indice d'usure des pneus : Appuyez sur jusqu'à<br>l'apparition de TIRE X Utilisez I pour faire défiler les<br>numéros des trains de pneus.                                                                                                    | <b>Circonférence de roue :</b> Appuyez sur jusqu'à l'apparition de Circ. 0,XXX Utilisez <b>D</b> pour sélectionner la bonne valeur.                                                                                                    |
| Entrées de température : Appuyez sur <sup>stor</sup> jusqu'à l'apparition de INPUT X Utilisez 🗖 🔽 pour choisir la bonne combinaison d'entrées.                                                                                                    |                                                                                                    |
| Alertes de température : Appuyez sur <sup>excer</sup> jusqu'à l'apparition de <u>POINT X</u> Utilisez <b>L</b> pour fixer les seuils d'alerte. La LED correspondant à l'entrée choisie clignote. Si plusieurs entrées sont à étalonner, appuyez sur excert pour fixer le seuil suivant.                                                                                                    |                                                                                                    |
| Alerte de régime moteur : Appuyez sur jusqu'à<br>l'apparition de rpm SHIFT XX,X Utilisez T pour fixer le<br>seuil d'alerte.                                                                                                    | <b>Type de récepteur</b> : Appuyez sur <b>Jusqu'à l'apparition de</b><br>LOOP, <b>IR</b> ou <b>STRIPE</b> Utilisez <b>STRIPE</b> pour sélectionner le type de récepteur.                                                                                                    |
| <b>Réglage du récepteur magnétique</b> : Fixez le nombre total de bandes magnétiques et le nombre de bandes entre les stands et la ligne d'arrivée. Appuyez sur jusqu'à l'apparition de <u>STRIPE X-X</u> Appuyez sur voie, l'écran affiche <u>STRIPES X</u><br>Utilisez I pour choisir le nombre total de bandes magnétiques. Appuyez encore sur voie et utilisez I voie et utilisez I voie de bandes entre les stands et la ligne d'arrivée. Appuyez sur voie pour sauvegarder. | <b>Réglage manuel des points intermédiaires :</b> Appuyez sur<br>strur jusqu'à l'appartion de <u>SPL X XX</u> Appuyez sur rune,<br>l'écran affiche <u>SPL 1 XXX</u> Utilisez <b>SPL 1</b> pour fixer le nombre<br>de mètres entre la ligne d'arrivée et le premier point<br>intermédiaire. Appuyez sur <b>SPLT</b> pour passer au point suivant.<br>Une fois les points fixés , appuyez sur <b>SPLT</b> pour sauvegarder. |
| <b>Fixer les points intermédiaires en roulant :</b> Maintenez<br>enfoncé <sup>srut</sup> pendant ±3 s. Appuyez sur <sup>tune</sup> et démarrez. Le<br>compteur démarrera au franchissement de la ligne d'arrivée.<br>Appuyez sur <sup>tune</sup> à chaque point intermédiaire désiré. Une fois<br>la ligne d'arrivée franchie, les intermédiaires sont sauvegardés.                                                                                                    | Utilisez les bandes magnétiques comme points   intermédiaries : Appuyez sur sture jusqu'à l'apparition de   SPL X XX Appuyez sur sture jusqu'à l'apparition de SPL X   XXX Appuyez sur sture jusqu'à l'apparition de SPL X   XXX Appuyez sur sture jusqu'à l'apparition de SPL X   Appuyez sur sture de set encore sur pour sauvegarder.                                                                                  |
| <b>Choisir les valeurs affichées</b> : Appuyez sur <sup>sturd</sup> jusqu'à l'apparition de <u>SET DISPLAY L</u> Choisissez l'affichage de l'écran inférieur gauche avec A Appuyez sur <sup>sturd</sup> jusqu'à l'apparition de <u>SET DISPLAY</u> Choisissez l'affichage de l'écran inférieur droit avec A Les affichages non sélectionnés apparaîtront dans l'écran supérieur gauche. Vous pouvez toutefois changer le type                                                     |                                                                                                    |

d'affichage de l'écran supérieur gauche avec use aussi bien en roulant qu'en mode stand.

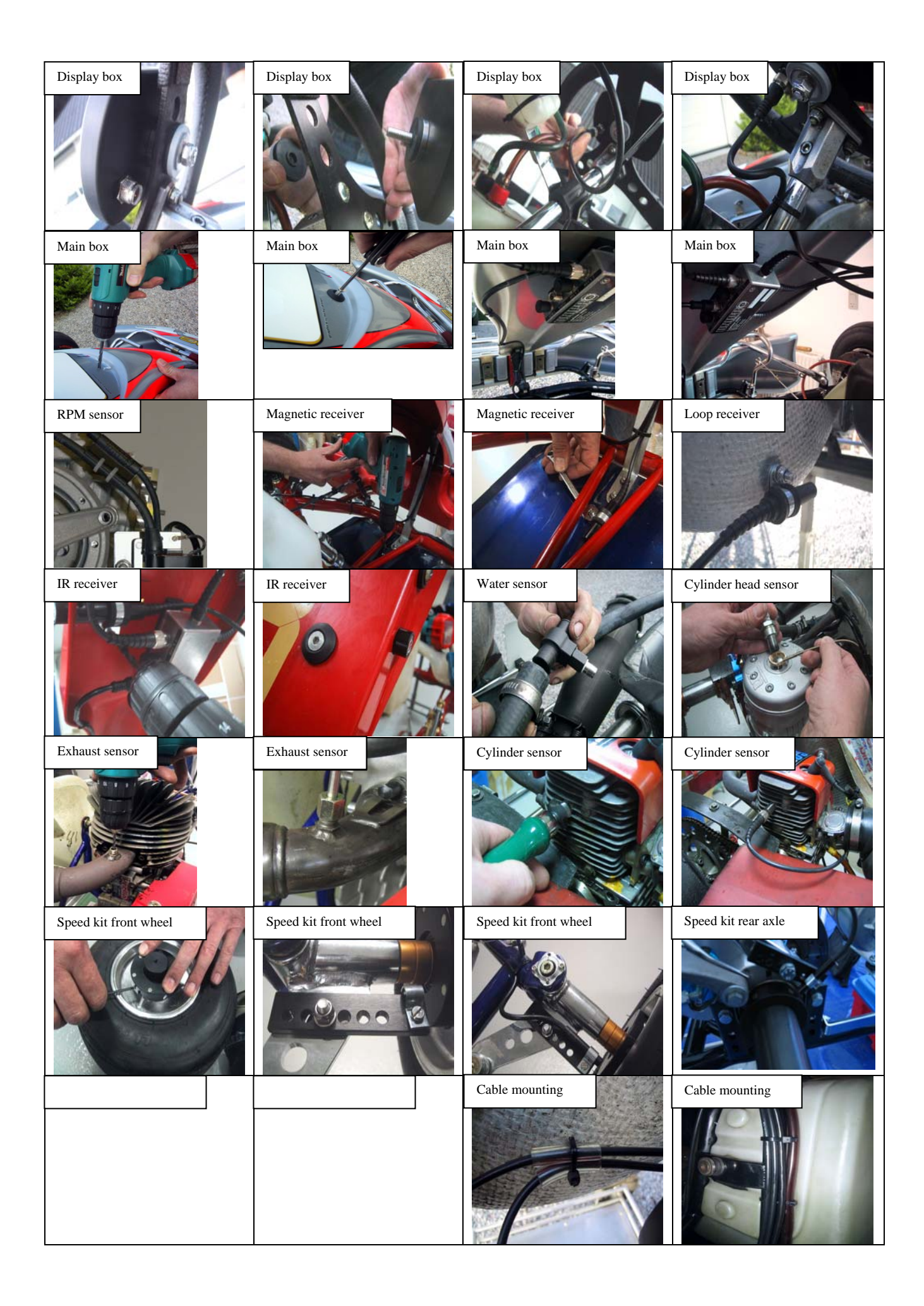